## ?????? ??? ????? ?? ?? ?????? ??

227 Softcamp Admin Sun, Nov 6, 2022 ??? 0 4112

## ????

??.

## ????

- 22? Application? 22?(2? 2?)?? 2??? Application?? 2??? Icon 2?? 2???? 2??? 2??? ??.
- ?? ??
  - [ x86 OS?] ???]

    - 2) C:WindowsSoftcampSDS ???? ???.

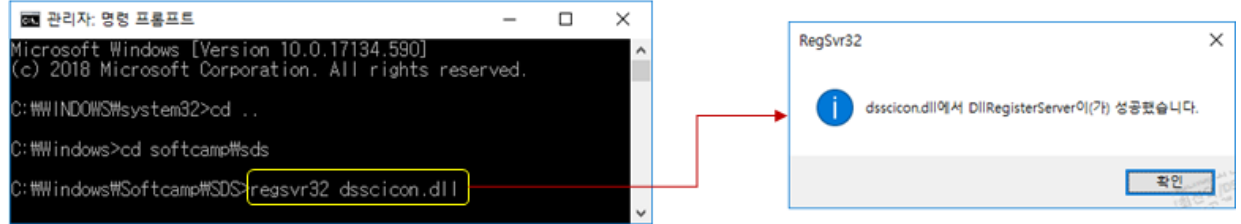

4) ???? regsvr32 DSshell.dll / regsvr32 DSshell2.dll ??? ???.

## [x64 OS? ??]

- 1) [??] 1)? ~ 4)??? ??? ?? cmd??? C:WindowsSoftcampSDSx64 ???? ??? .
- 2) regsvr32 DSSCIcon64.dll / regsvr32 DSshell64.dll / regsvr32 dsshell2\_64.dll ?????

하이브리드 업무시대, 보안 원격접속 서비스를 업무시스템 변경없이 적용해보는건 어떠세요?

SOFTCAME **SHIELD**Gate SHIELDGate(실드게이트)는 외부의 보안 위협으로부터 업무시스템을 보호하는 제로트러스트 기반 원격접속 보안 서비스입니다.

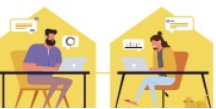

Online URL: https://docs.softcamp.co.kr/article.php?id=227